## Практическая работа №17 «Отбор данных с помощью запросов»

1. Откройте созданную ранее базу данных «Организация»

**2.** Выполните команду: вкладка ленты *Создание* → *Мастер запросов* → *Простой запрос.* 

3. В появившемся диалоговом окне (рис. 3) укажите таблицу *Сотрудники* и выберите поля *Фамилия, Имя, Телефон*. Нажмите кнопку *Далее*.

| Создание простых запросов                         |
|---------------------------------------------------|
| Выберите поля для запроса.                        |
| Допускается выбор нескольких таблиц или запросов. |
| <u>Т</u> аблицы и запросы                         |
| Таблица: Заказы                                   |
| <u>До</u> ступные поля: В <u>ы</u> бранные поля:  |
| Код клиента Сотрудника                            |
| Дата размещения<br>Дата исполнения                |
| Сумма<br>Отметка о выполнении                     |
| Отмена < Назад Далее > Готово                     |

**4.** Задайте имя запроса – *Телефоны* – и нажмите кнопку *Готово*. Перед вами появится запрос, в котором можно просмотреть телефоны сотрудников.

**5.** Следующий запрос попробуйте создать с помощью Конструктора запросов, для этого выполните команду: вкладка ленты *Создание* — *Конструктор запросов*.

6. В диалоговом окне *Добавление таблиц* выберите таблицу *Клиенты* и щелкните на кнопке *Добавить*, а затем – на кнопке *Закрыть*.

**7.** Чтобы перенести нужные поля в бланк запроса, необходимо по ним дважды щелкнуть левой кнопкой мыши. Выберите поля *Название компании, Адрес, Телефон*. (рис. 4).

| Сп Эт (чт) = Фирма   | а : база данных (Access 200                                                        | 7) - Microsoft Acce          | Работа с запросам     | и                    | X        |
|----------------------|------------------------------------------------------------------------------------|------------------------------|-----------------------|----------------------|----------|
| Главная Создание     | Внешние данные Раб                                                                 | ота с базами данных          | Конструктор           |                      | ۲        |
| Все таблицы 💿 «      | 📑 Запрос1                                                                          |                              |                       |                      | ×        |
| Сотрудники 🌣         |                                                                                    |                              |                       |                      | <b>A</b> |
| Сотрудники : таблица |                                                                                    |                              |                       |                      |          |
| Заказы               | Клиенты                                                                            |                              | )                     |                      |          |
| 🛄 Заказы : таблица   | *                                                                                  | <b>A</b>                     |                       |                      |          |
| Клиенты 🌣            | ¥ Код клі<br>Натран                                                                | иента                        |                       |                      |          |
|                      | Адрес<br>Телефс<br>Факс<br>Эл_поч                                                  | ита 💌                        |                       |                      | Ţ        |
|                      | <b>▲</b> <u> </u>                                                                  |                              |                       |                      | •        |
|                      | Поле:<br>Имя таблицы:<br>Сортировка:<br>Вывод на экран:<br>Условие отбора:<br>или: | Название компании<br>Клиенты | Адрес<br>Клиенты<br>📝 | Телефон 💌<br>Клиенты |          |
| Готово               |                                                                                    |                              |                       | 🗖 🔀 🖽 sc             | L 🛃:     |

Рис. 4. Создание запроса в режиме Конструктора

8. Чтобы отсортировать записи в поле *Название компании* в алфавитном порядке, необходимо в раскрывающемся списке строки *Сортировка* выбрать пункт *по возрастанию*. Сохраните запрос с именем «*Адреса клиентов*».

9. Аналогично создайте запрос «*Дни рождения*», в котором можно будет просмотреть дни рождения сотрудников.

10. Используя запрос *Дни рождения* узнать, у кого из сотрудников день рождения в марте. Для этого откройте запрос в режиме Конструктора. В строке *Условие отбора* для поля *«Дата рождения»* введите значение \*.03.\*. В данной записи \* означают, что дата и год рождения могут быть любыми, а месяц 3-м (т. е. март). После этого окно запроса должно выглядеть так, как оно представлено на рис. 5.

| <b>2</b> 2                                                                                    |                                                                                                    | Durantin - Gasa Aaning (A                                                                                                    | 1010003 2007) 10110                             | Работа с запросам      | и                                    | <br>6 |
|-----------------------------------------------------------------------------------------------|----------------------------------------------------------------------------------------------------|----------------------------------------------------------------------------------------------------|-------------------------------------------------|------------------------|--------------------------------------|-------|
| илавная со                                                                                    | оздание                                                                                                    | внешние данные Раб                                                                                                    | ота с базами данных                             | конструктор            |                                      | 6     |
|                                                                                               | ] 🥂 🔘 🛛                                                                                                    | 🕂 🚽 🖓 Встави                                                                                                    | ть столбцы                                      | 🦿 🚰 Страница сво       | йств                                 |       |
| LLL 🕻 🏹                                                                                       | ? 🔲 🅥                                                                                                    | 📃 🔿 💥 Удалит                                                                                                    | гь столбцы                                      | Хүг Имена табли        |                                      |       |
| Режим Выполнить                                                                               | × .                                                                                                    | Отобразить                                                                                                    | NT Rea                                          | оги 🛱 Параматры        |                                      |       |
| Результаты Ти                                                                                 | 3300000                                                                                                    | Настройка зап                                                                                                    | 0000                                            | Показать или скрыт     |                                      |       |
| Rea Toforen                                                                                   |                                                                                                    |                                                                                                    |                                                 |                        | M DOWREHING                          |       |
| все таблицы                                                                                   | **                                                                                                    |                                                                                                    | елефоны (Пр адре                                |                        | и рождения                           | -     |
| Сотрудники : табл                                                                             | ^                                                                                                    | Сотрудники                                                                                                    |                                                 |                        |                                      |       |
| П Сотрудники наст                                                                             | - Laurente de la companya de la companya de la companya de la companya de la companya de la companya de la comp | *                                                                                                    | <u> </u>                                        |                        |                                      |       |
| 🔁 дни рождения                                                                                |                                                                                                    | У Код сотру,                                                                                                    | дника                                           |                        |                                      |       |
| 📰 телефоны                                                                                    |                                                                                                    | имя                                                                                                    | =                                               |                        |                                      |       |
| Клиенты                                                                                       | *                                                                                                    | отчество                                                                                                    |                                                 |                        |                                      |       |
| 🛄 Клиенты : таблица                                                                           |                                                                                                    | должност                                                                                                    | ь                                               |                        |                                      |       |
|                                                                                               |                                                                                                    |                                                                                                    |                                                 |                        |                                      |       |
| 📑 адреса клиентов                                                                             |                                                                                                    | телефон                                                                                                    | -                                               |                        |                                      |       |
| <ul> <li>адреса клиентов</li> <li>Заказы</li> </ul>                                           | \$                                                                                                    | Телефон                                                                                                    | •                                               |                        |                                      |       |
| адреса клиентов<br>Заказы<br>Заказы : таблица                                                 | *                                                                                                    | Телефон                                                                                                    | •                                               |                        |                                      |       |
| <ul> <li>адреса клиентов</li> <li>Заказы</li> <li>Заказы : таблица</li> </ul>                 | *                                                                                                    | Телефон                                                                                                    | T                                               |                        |                                      |       |
| <ul> <li>адреса клиентов</li> <li>Заказы</li> <li>Заказы : таблица</li> </ul>                 | *                                                                                                    | Телефон                                                                                                    | T                                               |                        |                                      |       |
| <ul> <li>адреса клиентов</li> <li>Заказы</li> <li>Заказы : таблица</li> </ul>                 | *                                                                                                    | TENEQUA                                                                                                    | T                                               |                        |                                      |       |
| <ul> <li>адреса клиентов</li> <li>Заказы</li> <li>Заказы : таблица</li> </ul>                 | *                                                                                                    | Телефия                                                                                                    | •                                               |                        |                                      |       |
| <ul> <li>адреса клиентов</li> <li>Заказы</li> <li>Заказы : таблица</li> </ul>                 | *                                                                                                    | Телефон                                                                                                    | •                                               |                        |                                      |       |
| <ul> <li>адреса клиентов</li> <li>Заказы</li> <li>Заказы : таблица</li> </ul>                 | *                                                                                                    | 1                                                                                                    | •                                               |                        |                                      | •     |
| <ul> <li>адреса клиентов</li> <li>Заказы</li> <li>Заказы : таблица</li> </ul>                 | *                                                                                                    |                                                                                                    | Фамилия                                         | IIIIIII                | лата рождения                        | •     |
| <ul> <li>адреса клиентов</li> <li>Заказы</li> <li>Заказы</li> <li>Заказы : таблица</li> </ul> | *                                                                                                    | 4 📖<br>Поле:<br>Имя таблицы:                                                                                                    | Фамилия<br>Сотрудники                           | имя<br>Сотрудники      | дата рождения<br>Сотрудники          |       |
| <ul> <li>адреса клиентов</li> <li>Заказы</li> <li>Заказы : таблица</li> </ul>                 | *                                                                                                    | <ul> <li>Поле:<br/>Имя таблицы:<br/>Сортировка;</li> </ul>                                                                           | <ul> <li>фамилия</li> <li>Сотрудники</li> </ul> | имя<br>Сотрудники      | дата рождения<br>Сотрудники          |       |
| <ul> <li>адреса клиентов</li> <li>Заказы</li> <li>Заказы : таблица</li> </ul>                 | *                                                                                                    | <ul> <li>Поле:</li> <li>Имя таблицы:</li> <li>Сортировка:</li> <li>Вывод на экран:</li> <li>Условна отбора:</li> </ul>               | •<br>Фамилия<br>Сотрудники<br>Г                 | имя<br>Сотрудники<br>Г | дата рождения<br>Сотрудники          |       |
| <ul> <li>ддреса клиентов</li> <li>Заказы</li> <li>Заказы : таблица</li> </ul>                 | *                                                                                                    | Поле:     Имя таблицы:     Сортировка:     Вывод на экран:     Условие отбора:     имя                                               | •<br>Фамилия<br>Сотрудники<br>Г                 | имя<br>Сотрудники<br>Г | дата рождения<br>Сотрудники<br>*.031 |       |
| <ul> <li>адреса клиентов</li> <li>Заказы</li> <li>Заказы : таблица</li> </ul>                 | *                                                                                                    | <ul> <li>Поле:</li> <li>Имя таблицы:</li> <li>Сортировка:</li> <li>Вывод на экран:</li> <li>Условие отбора:</li> <li>или:</li> </ul> | Фамилия<br>Сотрудники<br>Г                      | имя<br>Сотрудники<br>Г | дата рождения<br>Сотрудники<br>Г     | •     |

Рис. 5. Создание запроса

11. Сохраните изменения в Запросе, закройте Конструктор и просмотрите полученный результат. Добавьте в таблицу Сотрудники несколько человек, родившихся в апреле, и посмотрите, как изменится запрос. Запросы автоматически обновляются при каждом открытии.

12. Если нам нужно узнать, кто из сотрудников родился в мае, то придется создать новый запрос или изменить условие в существующем запросе *Дни рождения*. Данная процедура является неудобной и занимает много времени. Если приходится часто выполнять запрос, но каждый раз с новыми значениями условий используют *запрос с параметром*. При запуске такого запроса на экран выводится диалоговое окно для ввода значения в качестве условия отбора. Чтобы создать запрос с параметром, пользователю необходимо ввести текст сообщения в строке *Условие отбора* бланка запроса (рис. 6).

| Сп Э - С Фирма                                                                                                    | а : база данных (Access 200                                                                                    | 07) - Microsoft Acce                      | Работа с запросами         |                                                      | x        |
|----------------------------------------------------------------------------------------------------|----------------------------------------------------------------------------------------------------|-------------------------------------------|----------------------------|------------------------------------------------------|----------|
| Главная Создание                                                                                                    | Внешние данные Раб                                                                                             | ота с базами данных                       | Конструктор                |                                                      | ۲        |
| Все таблицы 💿 «                                                                                                    | 📑 Дни рождения                                                                                                 |                                           |                            |                                                      | ×        |
| Сотрудники $\ref{aligned}$ Сотрудники : таблица Сотрудники : таблица Лни рождения Телефоны Заказы Заказы : таблица Клиенты : таблица Адреса клиентов | Сотрудники<br>У Код сотру<br>Фамилия<br>Имя<br>Отчество<br>Должноо<br>Телефон<br>Адрес<br>Дата рож<br>Заработн | удника<br>о<br>сть<br>кдения<br>ная плата |                            |                                                      |          |
| Former                                                                                                    | Поле:<br>Имя таблицы:<br>Сортировка:<br>Вывод на экран:<br>Условие отбора:<br>или:                             | Фамилия Сотрудники                        | Имя Д<br>Сотрудники С<br>☑ | ата рождения<br>отрудники<br>√<br>ike [Введите дату] |          |
| 101080                                                                                                    |                                                                                                    |                                           |                            | E B C SQL                                            | <b>*</b> |

Рис. 6. Создание запроса с параметром

**13.** Запись *Like[Bsedume damy]* означает, что при открытии запроса появится диалоговое окно (рис. 7) с текстом «*Bsedume damy*» и полем для ввода условия отбора. Если ввести условие \*.02.\*, то в запросе появится список сотрудников, родившихся в феврале. Запустите запрос еще раз и введите значение \*.05.\*, посмотрите, как изменился запрос.

| Введите значение параметра |
|----------------------------|
| Введите дату               |
|                            |
| ОК Отмена                  |

Рис. 7. Окно для ввода условия отбора

**14.** Измените запрос «*Телефоны*» так, чтобы при его запуске выводилось диалоговое окно с сообщением «*Введите фамилию*». Поскольку в запросе нужно вывести конкретную фамилию, в условии отбора слово *Like* писать не надо. Текст в строке *Условие отбора* помещается в скобках: [.....].

**15.** Измените запрос «*Телефоны*» так, чтобы при его запуске запрашивались не только фамилия, но и имя сотрудника.

**16.** Самостоятельно создайте запрос «*Выполненные заказы*», содержащий следующие сведения: фамилия и имя сотрудника, название компании, с которой он работает, отметка о выполнении и сумма заказа. Данные запроса возьмите из нескольких таблиц.

**17.** В условии отбора для логического поля *Отметка о выполнении* введите *Да*, чтобы в запросе отображались только выполненные заказы. Сохраните Запрос под именем *Сумма заказа* 

18. Сделайте так, чтобы столбец Отметка о выполнении не выводился на экран.

**19.** Введите в запросе *Сумма заказа* условие, при котором будут отображаться только заказы на сумму более *160 000 руб*.

**20.** Измените запрос, чтобы сумма заказа была от *150 000* до *170 000* руб. Для данных запросов в условии отбора можно использовать операторы сравнения >, <, =, >=, <=, < > и логические операторы *And, Or, Not* и др.

**21.** Иногда в запросах требуется произвести некоторые вычисления, например посчитать подоходный налог 13 % для каждой сделки. Для этого откройте запрос *Сумма заказа* в режиме Конструктора.

22. В пустом столбце бланка запроса щелкните правой кнопкой мыши на ячейке *Поле* и в появившемся контекстном меню выберите команду *Построить*. Перед вами появится окно *Построитель выражений* (рис. 8), который состоит из трех областей: поля выражения, кнопок операторов и элементов выражения. Сверху располагается поле выражения, в котором оно и создается. Вводимые в это поле элементы выбираются в двух других областях окна Построителя.

**23.** В левом списке откройте папку *Запросы* и выделите запрос *Сумма заказа*. В среднем списке выделите поле *Сумма* и нажмите кнопку *Вставить*. Идентификатор этого поля появится в поле выражения Построителя.

**24.** Щелкните на кнопке \* и введите 0,13 (см. рис. 8). Таким образом, мы посчитаем подоходный налог 13 %.

| [Сумма] *0,13                                                                                                    |                                               |            | ОК<br>Отмена                     |
|----------------------------------------------------------------------------------------------------|-----------------------------------------------|------------|----------------------------------|
| + - / * & = > < <> Ar                                                                                                    | d Or Not Like ()                              | Вставить   | <u>н</u> азад<br><u>С</u> правка |
| <ul> <li>Сумма заказа</li> <li>Таблицы</li> <li>Запросы</li> <li>Forms</li> <li>Reports</li> <li>Функции</li> <li>Константы</li> <li>Операторы</li> <li>Общие выражения</li> </ul> | Название компании<br>Дата размещения<br>Сумма | <3начение> |                                  |

**25.** Нажмите кнопку *OK*, после чего в ячейке свойства *Поле* появится значение «*Выражение1: [Сумма]\*0,13*». Замените *Выражение1* на *Налог* и закройте Конструктор.

26. Откройте запрос и посмотрите, что у вас получилось.

27. Используя Построитель выражений, добавьте в запрос Сумма заказа поле Прибыль, в котором будет вычисляться доход от заказа (т. е. сумма минус налог).

28. Покажите работу преподавателю.